## ●有効期限、利用者種別の修正方法●

- 0. 運営者用 I D・パスワードで運営者画面にログイン
- 1. <予約一連>の「利用者登録/修正ボタン」をクリック
- 2. 有効期限を修正したい利用者番号を入力し、「この条件 で検索」ボタンをクリック
- 3.「修正」ボタンをクリック(利用者修正【利用者登録/ 修正】画面に遷移します)
- 4.【有効期限】表示された画面で該当か所を修正のうえ、
   「更新」ボタンをクリック
   ※中央~下ほどの「属性」というカテゴリーに「有効期限」があります。
- 5.【利用者種別】画面右下の「会館別情報」をクリック
  - 表示された画面で「区分設定」というカテゴリーに「利用者種別」があります。利用者 種別を修正して、画面右下「登録」ボタンをクリック
  - ※「更新」「登録」ボタンをクリック後、「データを更新します。よろしいですか?」に
  - 「OK」をクリック(必須項目に入力漏れがある場合は、修正して再度「更新」ボタンをクリック)。

| (参考画面)                                                    | カ ナ<br>氏 名                                                                                                    |
|-----------------------------------------------------------|----------------------------------------------------------------------------------------------------|
| 4.【有効期限】                                                  | ● 住       パスワード    Ali234567890      中    ●      1    ●      1    ●      1    ●      1    ●      1    ●      1    ●      1    ●      1    ●      1    ●      1    ●      1    ●      1    ●      1    ●      1    ●      1    ●      1    ●      1    ●      1    ●      1    ●      1    ●      1    ●      1    ●      1    ●      1    ●      1    ●      1    ●      1    ●      1    ●      1    ●      1    ●      1    ●      1    ●      1    ●      1    ●      1    ●      1    ●      1    ●      1    ●      1    ●      1    ●      1    ●       1    ●                                                                                    |
|                                                           | - 〒                                                                                                    |
|                                                           | 備考 (70) 第5 (40)(44)                                                                                                    |
| l                                                         |                                                                                                    |
|                                                           | 利用者修正【会館別情報】【利用者登録/修正】 本日日付:2025年2月28日(金) 担当者:学支連課                                                                                                    |
|                                                           |                                                                                                    |
| (参考画面)                                                    | 利用者情報                                                                                                    |
| (参考画面)<br>5 【利田考種別】                                       | 利用者情報          利用者番号        [000000001]          利用者名        利用者名1                                                                                                    |
| (参考画面)<br>5.【利用者種別】                                       | <b>利 用 者 情 報</b><br>利用者番号 0000000001<br>利用者名 割用著名 1<br><b>対 泉 会 館 選 択</b><br>自 治 体 (現近市 マ) 運                                                                                                    |
| (参考画面)<br>5.【利用者種別】<br>※会館別情報                             | 利用者情報      利用者合号      初用者名      利用者名1      対象会館選択      自治体    優近市 ▼ 選<br>登記      ブループ    適見区 ▼                                                                                                    |
| (参考画面)<br>5.【利用者種別】<br>※会館別情報                             | <b>利用者情報</b><br>利用者番号 000000001<br>利用者名 利用者名1<br><b>対象会能選択</b><br>自治体援通市 ▼<br>意<br>グループ <u>観見</u> ▼<br>室<br><b>区 分設定</b><br>市 内 外 市西 ▼<br>変                                                                                                    |
| (参考画面)<br>5.【利用者種別】<br>※会館別情報                             | 利用者情報      利用者番号      利用者名      利用者名      利用者名      夏金      度      第      東京      マン      夏夏      マループ      慶夏      マループ      慶夏      マループ      夏夏      マループ      夏夏      マループ      夏夏      マループ      夏夏      マループ      夏夏      マループ      夏夏      マループ      夏夏      マループ      夏夏      マループ      夏夏      マリー      マリー      マリー      マリー      マリー      マリー      マリー      マリー      マリー      マリー      マリー      マリー      マリー      マリー      夏夏      マリー      マリー      マリー      マリー      マリー      マリー      マリー      マリー      マリー      マリー      マリー      マリー      マリー      マリー      マリー      マリー  <                                                             |
| (参考画面)<br>5.【利用者種別】<br>※会館別情報                             | 利用者情報      利用者名      利用者名      利用者名      利用者名      1      対象会能選択      自治体      度市      ジレーブ      夏豆      ジレーブ      夏豆      ご      マシ      ご      1      1      1      1      1      1      1      1      1      1      1      1      1      1      1      1      1      1      1      1      1      1      1      1      1      1      1      1      1      1      1      1      1      1      1      1      1      1      1      1      1      1      1      1      1      1      1      1       1      1       <                                                                                                    |
| <ul><li>(参考画面)</li><li>5.【利用者種別】</li><li>※会館別情報</li></ul> | 利用者情報        利用者名        利用者名        利用者名        利用者名        利用者名        利用者名        1 <b>分</b> 安全館 選択        自治 休 選及        グレーブ        夏豆        ブレーブ        夏豆        女 調        末古小学校        三        夕 調を無し        利用者極別        マ        調用者極別        マ        調用者極別        マ        夏        利用者極別        マ        夏        利用者極別        マ        夏        利用者極別        夏        1        夏        1        夏        1        夏        1        夏        1        夏        1        夏        1        夏        1        夏        1        夏        1        夏        1 <tr< td=""></tr<>                                                          |
| <ul><li>(参考画面)</li><li>5.【利用者種別】</li><li>※会館別情報</li></ul> | 利用者情報      利用者名      利用者名      利用者名      利用者名      1      方案会演選択      自治体      原五市<                                                                                                    |
| <ul><li>(参考画面)</li><li>5.【利用者種別】</li><li>※会館別情報</li></ul> | 利用者情報        利用者名        利用者名        1        対象会館選択        自治体        原志        ウルーブ        1        1        1        1        1        1        1        1        1        1        1        1        1        1        1        1        1        1        1        1        1        1        1        1        1        1        1        1        1        1        1        1        1        1        1        1        1        1        1        1        1        1        1        1        1        1        1        1    <                                                                                                    |
| (参考画面)<br>5.【利用者種別】<br>※会館別情報                             | 利用者情報        利用者名        利用者名        利用者名        利用者名        1        ウ象会館347        自治休 風五市 ・ 図        日治休 風五市 ・ 図        夏夏        クループ        夏夏        マク設定        市 内 外 西内 ・ 図        1        1        1        1        1        1        1        1        1        1        1        1        1        1        1        1        1        1        1        1        1        1        1        1        1        1        1        1        1        1        1        1        1        1        1        1        1        1        1        1        1                                                                                    |
| (参考画面)<br>5.【利用者種別】<br>※会館別情報                             | 利用者情報        利用者名        利用者名        利用者名        1        方案会 證 選 択        自治体        原五      >        夏夏夏      >        ブルーブ      夏夏夏        ブルーブ      夏夏夏        マン      夏        マン      夏        マン      夏        マン      夏        ジー      夏        ジー      夏        シー      夏        シー      夏        シー      夏        シー      夏 |
| (参考画面)<br>5.【利用者種別】<br>※会館別情報                             | 利用者指导      10000000001        利用者名      1        対象会協選択         自治休      風五市      >        夏          クループ      観見広      >        ブループ      観見広      >        マカ設定          市      内         日          日          日          日          日          日          日          日          日          日          日          日          日          日          日          日          日          日          日          日          日                                                                                                     |
| <ul><li>(参考画面)</li><li>5.【利用者種別】</li><li>※会館別情報</li></ul> | 利用者情報        利用者名        利用者名        利用者名        月治休 風西市         日治休 風西市         マルーブ        夏豆        マノレーブ        夏豆        マノレーブ        夏豆        マノレーブ        夏豆        マク設定        市        市        利用者種類        マ        夏        利用者種類        マ        夏        利用者種類        マ        夏        利用者種類        マ        夏        1111        夏        1111        夏        1111        夏        1111        夏        1111        夏        1111        夏        1111        1111        1111        1111        1111        1111        1111        11111        11111        11111        11111        11111                                       |
| <ul><li>(参考画面)</li><li>5.【利用者種別】</li><li>※会館別情報</li></ul> | 利用者借号      0000000001        利用者名      別用者名1        労用者名      別用者名1        日治休      原五市<・                                                                                                    |

| 学校開放管理システム                 |
|----------------------------|
| ◆ ログイン画面 ◆                 |
| 担当者 I Dとパスワードを入力してください。    |
| 担当者 ID: 14100300<br>パスワード: |
| ログイン」リセット」「終了する」           |
| お 知 ら せ                    |
|                            |
|                            |